| YERLI SCADA Projesi – Scada Bilgi Dokümanı |           |  |  |
|--------------------------------------------|-----------|--|--|
| Dok No: 2025.08                            | Sayfa 1/5 |  |  |

# Modbus Sunucu Alt Modülü Ayarları

Yerli SCADA ve EVENT RECORDER yazılımımızın ayrılmaz bir parçası olan Modbus Sunucu Alt Modülü, sistemde toplanan verilerin dış dünya ile güvenli ve standartlara uygun bir şekilde paylaşılmasını sağlar. Bu modül sayesinde SCADA ortamında izlenen anlık veriler, harici mühendislik yazılımları, otomasyon sistemleri ve uzak istemciler ile entegre bir yapıda çalışabilir.

Modbus TCP protokolü üzerinden çalışan bu sunucu, verilerin yüksek doğrulukla, kararlı ve hızlı bir biçimde dış sistemlere aktarımını mümkün kılar. Böylece, yerli yazılım altyapısı üzerine inşa edilen çözümler, global mühendislik ekosistemiyle sorunsuz entegre olma avantajına kavuşur.

Modbus Sunucu Alt Modülü sayesinde, sistemdeki verilerin dış sistemlere sunulması için geleneksel olarak yaygın olarak kullanılan HONEYWELL, ELIMKO gibi ek donanım bileşenlerine ihtiyaç kalmaz. Bu yazılım tabanlı çözüm, tüm veri paylaşım süreçlerini doğrudan SCADA ya da EVENT RECORDER altyapısı üzerinden gerçekleştirerek, hem maliyeti düşürür hem de entegrasyonu sadeleştirir. Böylece kullanıcılar, ilave donanım yatırımı yapmadan verilerini Modbus protokolüyle diğer mühendislik yazılımlarına, analiz araçlarına veya kontrol sistemlerine hızlı ve güvenilir şekilde aktarabilir.

Modbus Sunucu Alt Modülünün başlıca özellikleri aşağıda listelenmiştir:

- Gerçek zamanlı veri paylaşımı
- 32-bit veri desteği
- Kolay register haritaları
- Çoklu istemci erişimi desteği
- Kararlı ve yüksek hızlı TCP/IP iletişimi

Bu modül sayesinde SCADA sisteminde izlenen her türlü sensör verisi ve TAG olarak tanımlanmış alarmların durumları; MES, ERP ya da başka SCADA sistemlerine kolaylıkla aktarılabilir. Böylece sahadan merkeze ve merkezden mühendislik analiz ortamlarına veri sürekliliği ve şeffaflığı sağlanır.

### Modbus Sunucu Alt Modülünün Aktifleştirilmesi ve Yapılandırılması

Modbus Sunucu Alt Modülünün etkinleştirilmesi ve yapılandırılması, kullanıcı tarafından EDITOR yazılım arayüzü üzerinden gerçekleştirilir.

#### <u>Aktifleştirme Adımları</u>

EDITOR uygulaması başlatıldıktan sonra, SCADA projesi yüklemeli, projenin açılmasını takiben Ağaç Menüden "**Proje Ayarları**" seçilmelidir. Sol taraftaki Ayarlar tablosunda "**Modbus Sunucu Ayarları**" bulunmalı ve ayarlar tablosunda arzu edilen değerler aşağıda açıklandığı şekilde girilmelidir.

| YERLI SCADA Projesi – Scada Bilgi Dokümanı |           |  |
|--------------------------------------------|-----------|--|
| Dok No: 2025.08                            | Sayfa 2/5 |  |

#### 1. Modbus Sunucusunu Aktif Etme:

"Modbus Sunucu Aktif" seçeneği "**True**" olarak işaretlenmelidir. Bu adım, sunucunun çalışmasını başlatmak için zorunludur.

### 2. Bağlantı Noktası (Port) Ayarı:

Sunucunun dinleyeceği TCP portu belirlenir. Modbus TCP protokolü için varsayılan bağlantı noktası "502" olarak tanımlanmıştır.

### 3. Zaman Aşımı ve Sunucu Kimliği:

Zaman Aşımı (Timeout): Varsayılan değer 1000 ms olup, istemciden veri alınamadığında bağlantının kopması için beklenen süredir.

Sunucu Kimliği (Server ID): Varsayılan değer 1 olup, sistemin tanımlayıcı adresidir.

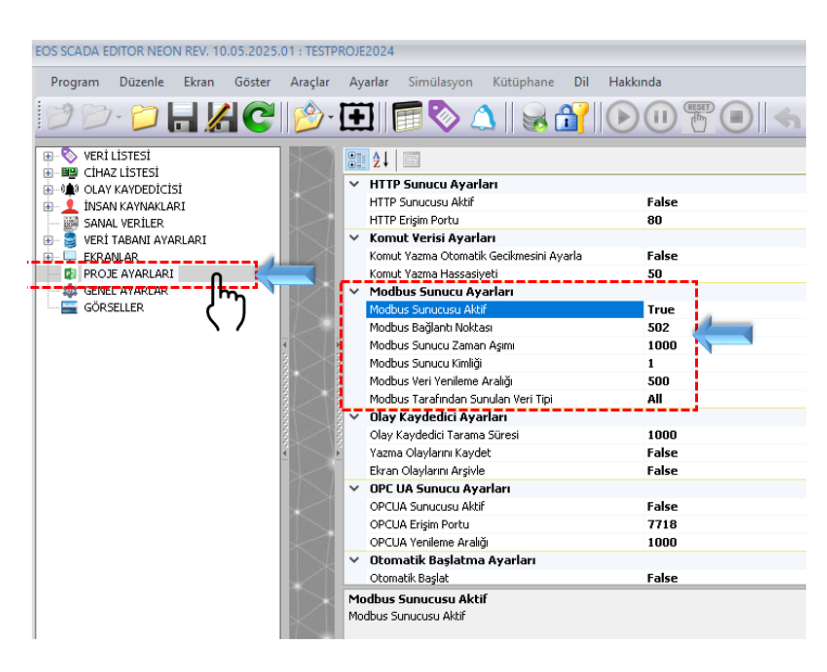

### 4. Veri Yenileme Aralığı Belirleme:

"Modbus Veri Yenileme Aralığı" parametresi, sunucu tablolarındaki verilerin ne sıklıkla güncelleneceğini tanımlar.

Bu değerin, sistemde kullanılan otomasyon CPU'larının tarama süresinden daha kısa olmaması önerilir.

### 5. Sunulacak Verilerin Seçimi:

Hangi veri türlerinin Modbus sunucusu üzerinden paylaşılacağı belirlenmelidir. Kullanıcı aşağıdaki seçeneklerden birini tercih edebilir:

- Tüm veriler (All data)
- Sadece analog veriler
- Sadece dijital veriler
- Sadece seçilmiş/seçim tablosunda işaretlenmiş veriler (Selected)

| YERLI SCADA Projesi – Scada Bilgi Dokümanı |           |  |
|--------------------------------------------|-----------|--|
| Dok No: 2025.08                            | Sayfa 3/5 |  |

Bu esnek yapı sayesinde, sistem gereksinimlerine uygun ve optimize edilmiş veri paylaşımı mümkündür.

### Modbus Sunucu Alt Modülünün Yayın Yapacağı IP Adresinin Belirlenmesi

Bir sonraki adım; Modbus Sunucu Alt Modülünün yayın yapacağı IP adresi belirlenmesidir. Bu, sistemin birden fazla ağ arayüzüne sahip olması durumunda büyük önem taşımaktadır.

IP Adresini belirlemek için Ağaç Menüden "**Proje Ayarları**" seçilmelidir. Sol taraftaki Ayarlar tablosunda "**Sunucu Ayarları**" bulunmalı ve "*Sunucu IP*" listede belirtilen IP değerleri arasından, istemcilerin erişim sağlayacağı ağ arayüzüne uygun olarak seçilmelidir.

| rogram Düzenle Ekran Göster J | Araçlar Ayarlar Simülasyon Kütüphane Dil             | Hakkında      |
|-------------------------------|------------------------------------------------------|---------------|
| ) 🗁 🏳 📙 🔏 🕑 🛛                 | 🔌 · 🔃    🗊 🗞 🛆    😹 🔐                                |               |
| 📎 VERİ LİSTESİ                |                                                      | ▲ *200        |
| B CIHAZ LISTESI               | X Similasyon Avarları                                |               |
|                               | Similarsyon Modu                                     | False         |
|                               | Sistem DB Avarlari                                   | T disc.       |
| S VEDÍ TABANT AVADI ADT       | RUNTIME Sistem DB Aktif                              | False         |
|                               | Sunucu Avarları                                      |               |
| PROJE AVARLARI                | Sunucu IP                                            | 192,168,1,110 |
| T GENEL AYARLAR               | Noktayi Ondalik Nokta Olarak Kullan                  | False         |
| GÖRSELLER (")                 | 🗸 – Tasarım Çozunurluğu Ayarları – – –               |               |
| ~ ~ /                         | Tasarım Çözünürlüğünü Zorla                          | False         |
| 4                             | Varsayılan Tasarım Çözünürlüğü                       | R1920×1080    |
| 100                           | 🗸 Teşhis Ayarları                                    |               |
| 6                             | Teşhis                                               | False         |
| 100                           | Teşhis Verilerini Kontrol Edin                       | False         |
| 8                             | V UI Güncelleme Ayarları                             |               |
| 20                            | UI Güncelleme Rahatlatma Aktif                       | False         |
| 0<br>R                        | <ul> <li>UI Güncelleme Rahatlatma Çarpanı</li> </ul> | 1             |
|                               | UI Güncelleme Yenileme Süresi                        | 5000          |
|                               | 🗸 Yedeklilik Ayarları                                |               |
|                               | Ana Veritabanı Yedeklilik Türü                       | Autobackup    |
|                               | Veri Doldurma Etkin                                  | False         |
|                               | Veri Doldurma Bekleme Süresi                         | 5000          |
|                               | Veri Doldurma Zaman Boyutu                           | 5000          |
|                               |                                                      |               |

# Seçilmiş (Selected) Veri Tipi Kullanıldığında Ekstra Adımlar

Eğer Modbus Tarafından Sunulan Veri Tipi olarak "**Selected**" seçeneği işaretlenmişse, aşağıdaki ilave adımlar izlenmelidir:

- EDITOR ana menüsünden "GÖSTER" → "Veri Seçim Listesi" menü öğesi tıklanır.
- 2. Açılan listede yayınlanması istenen verilerin solunda yer alan "Göster" sütunundaki kutucuk işaretlenir (check atılır).
- 3. Yayınlanması istenen her veri için bu işlem tek tek uygulanmalıdır.

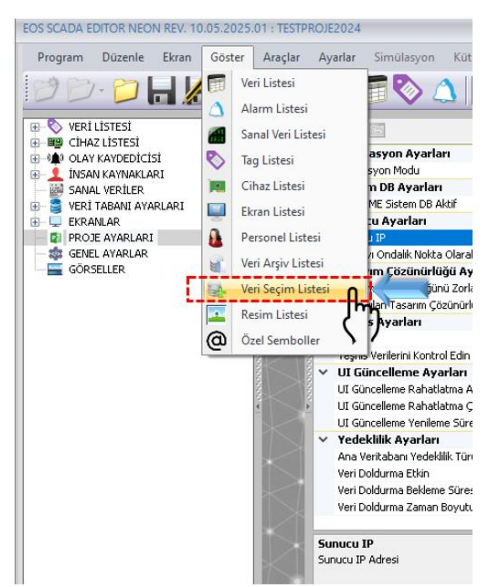

| ok No: 2025.08                                                |                                                       | Sayfa 4/5                    |           |       |
|---------------------------------------------------------------|-------------------------------------------------------|------------------------------|-----------|-------|
| EOS SCADA EDITOR NEON REV. 10.05.<br>Program Düzenle Ekran Gö | 2025.01 : TESTPROJE2024<br>İster Araçlar Ayarlar Simü | ssyon Kütüphane Dil Hakkında |           |       |
| 9 8- 🗇 🔒 🔏                                                    | C 🔌 🖽 🗖                                               | 》△│⋧础ӏ҈ѺѠӡ҇ѺӏҁҫЀ҄ҍ           |           | i     |
| VERI LİSTESİ     OLAY KAYDEDİCİSİ                             | Seçim Paneli                                          | Ver 64                       | Coder Ana | •     |
| INSAN KAYNAKLARI                                              |                                                       |                              | Arsiv     |       |
| SANAL VERILER                                                 | UNITELEUAS 18                                         | [14] RECIPE_TEST_DATA_4      |           |       |
| ERRANLAR                                                      | UNITELEUAS 20                                         |                              |           | ~     |
| PROJE AYARLARI                                                | UNITE1 FLIAS 21                                       | [17] READ TEST DATA 2        |           |       |
| GENEL ATARLAR                                                 | UNITELEUAS 22                                         | [18]READ TEST DATA 3         |           |       |
| —                                                             | UNITELEUAS 23                                         | [19]READ TEST DATA 4         |           |       |
|                                                               | UNITE1.EUAS 24                                        | [20] READ TEST DATA 5        |           |       |
|                                                               | UNITE1.EUAS 25                                        | [21] WRITE TEST DATA 1       |           | 5005  |
|                                                               | UNITE1.EUAS 26                                        | [22] WRITE_TEST_DATA_2       |           | 1000  |
|                                                               | UNITE1.EUAS 27                                        | [23] WRITE_TEST_DATA_3       |           | 2000  |
|                                                               | UNITE1.EUAS 28                                        | [24] WRITE_TEST_DATA_4       |           | 100   |
|                                                               | UNITE1.EUAS 29                                        | [25] WRITE_TEST_DATA_5       |           |       |
|                                                               | UNITE1.EUAS 30                                        | [26] SAMPLE_DATA_1           |           | · · · |
|                                                               | UNITE1.EUAS 31                                        | [27] SAMPLE_DATA_2           |           |       |
|                                                               | UNITE1.EUAS 32                                        | [28] SAMPLE_DATA_3           |           |       |
|                                                               | UNITE2.EUAS 33                                        | [29] READ_TEST_DATA          | ✓ ✓       |       |
|                                                               | UNITE2.EUAS 34                                        | [30] WRITE_TEST_DATA         |           | 5     |
|                                                               | UNITE2.EUAS 35                                        | [31] VISIBLE_TEST_DATA       |           | S     |
|                                                               | UNITE2.EUAS 36                                        | [32] ENABLE_TEST_DATA        |           | ~     |

- 4. Tüm seçimler tamamlandıktan sonra, Seçim Paneli sekmesi üzerinde fare sağ tuşuna tıklanır ve açılan menüden "*Sakla*" seçilerek veri seçimleri kaydedilir.
- 5. Son olarak, proje genel olarak saklanmalı ve ayarlar kaydedilmelidir.

| Seçim Paneli | 4       |                             |
|--------------|---------|-----------------------------|
| Uç           | Veri ID | Sakla                       |
| UNITE1.EUAS  | 18      |                             |
| UNITE1.EUAS  | 19      | Kapat                       |
| UNITE1.EUAS  | 20      | 🗒 Hepsini Kapat             |
| UNITE1.EUAS  | 21      | 🛱 Bunun Dışındakileri Kapat |
| UNITE1.EUAS  | 22      | 🔄 Hepsini Seç               |
| UNITE1.EUAS  | 23      | Veni Ekran Ekle             |
| UNITE1.EUAS  | 24      |                             |
| UNITE1.EUAS  | 25      |                             |
| UNITE1.EUAS  | 26      | 🔀 🛛 Tam Ekran Moduna Geç    |
| UNITE1.EUAS  | 27      | [23] WRITE_TEST_DATA_3      |
| UNITE1.EUAS  | 28      | [24] WRITE_TEST_DATA_4      |
| INITEL FUAC  | 20      | FORTUDITE TEST DATA E       |

1

### Modbus Sunucusunun Test Edilmesi

Tüm bu işlemlerin ardından yapılandırmanın doğru şekilde çalıştığını test etmek için EDITOR uygulaması kapatılmalı, ardından RUNTIME ya da EVENT RECORDER yazılımı çalıştırılmalıdır.

Modbus sunucusunun doğru şekilde çalıştığını gösteren en net görsel gösterge, yazılım alt statü çubuğunda "**MODBUS**" yazısının görünmesi ve yanında yer alan statü LED'inin aktif (yanıyor) olmasıdır.

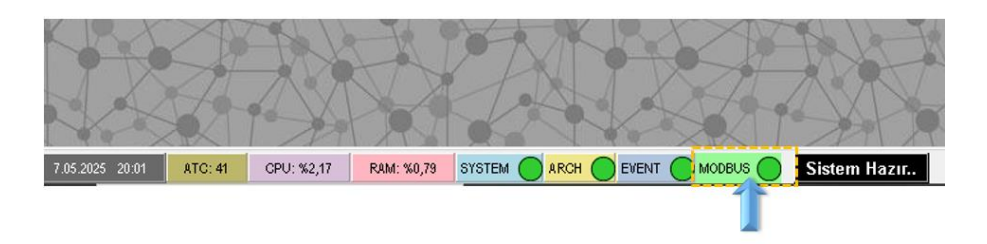

Bu gösterge, sunucunun başarıyla devreye alındığını ve veri yayınladığını doğrulamaktadır.

• Statü LED'inin YEŞİL olması, yayınlanacak tüm verilerin Otomasyon CPU'larından başarıyla okunduğunu ve verilerin sunulmaya tamamen hazır olduğunu ifade eder.

| YERLI SCADA Projesi – Scada Bilgi Dokümanı |           |  |
|--------------------------------------------|-----------|--|
| Dok No: 2025.08                            | Sayfa 5/5 |  |

• SARI statü LED'i ise, sistemde henüz hazır olmayan bazı verilerin bulunduğunu belirtir.

Her iki durumda da Modbus Sunucu Alt Modülü, veri yayını işlemini kesintisiz şekilde sürdürmeye devam eder.

## **MODBUS Sunucusuna ait TAG / Register Haritası**

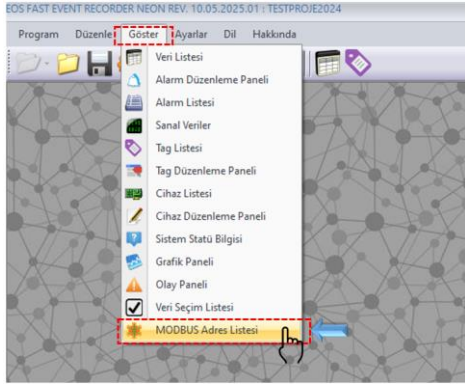

RUNTIME ya da EVENT RECORDER yazılımında, MODBUS Sunucusuna ait TAG / Register haritasına erişim için, "GÖSTER" menü öğesinde, "*MODBUS Adres Listesi*" seçilmelidir.

Bu işlem sonrası açılan ekranda; Modbus sunucusu tarafından sunulan tüm verilerin anlık (canlı) değerleri ve ilgili verilerin Modbus Holding Register adresleri görüntülenebilir.

Ayrıca bu adres listesi, istemci (client) sistemlerle paylaşılmak üzere CSV formatında dışa aktarılabilir ve kaydedilebilir.

| lodbus Adres Listesi [ 7.05.2025 20:21:06 ] |                  |                                        |                   | ×              |
|---------------------------------------------|------------------|----------------------------------------|-------------------|----------------|
| YENILE                                      |                  | ARA SONRAKI                            | CSV OLARAK KAYDET |                |
|                                             | 100%             |                                        | ]                 | Haritavı CSV   |
| Veri (Tag) Adi                              | Veri Tanımı      | Modbus Holding Reg.<br>Adresi (4 Byte) | Değer             | Olarak Dışarı  |
| READ_TEST_DATA@UNITE1.EUAS                  | Ilk Yazma Verisi |                                        | 0                 | Aktarmak İci   |
| WRITE_TEST_DATA@UNITE1.EUAS                 | Ilk Okuma Verisi | 2                                      | 0                 | , internet işi |
| VISIBLE_TEST_DATA@UNITE1.EUAS               |                  | 4                                      | 0                 |                |
| ENABLE_TEST_DATA@UNITE1.EUAS                |                  | 6                                      | 0                 |                |
| MULTIWRITE_TEST_DATA_1@UNITE1.EUAS          |                  | 8                                      | 0                 | 4              |
| MULTIWRITE_TEST_DATA_2@UNITE1.EUAS          |                  | 10                                     | 0                 |                |
| MULTIWRITE_TEST_DATA_3@UNITE1.EUAS          |                  | 12                                     | 76,5              |                |
| KESICI_AC_READ_DATA@UNITE1.EUAS             |                  | 14                                     | 0                 |                |
| KESICI_AC_WRITE_DATA@UNITE1.EUAS            |                  | 16                                     | 0                 |                |
| KESICI_KAPA_READ_DATA@UNITE1.EUAS           |                  | 18                                     | 0                 |                |
| KESICI_KAPA_WRITE_DATA@UNITE1.EUAS          |                  | 20                                     | 56,8              |                |
| RECIPE_TEST_DATA_1@UNITE1.EUAS              |                  | 22                                     | 0                 |                |
| RECIPE_TEST_DATA_2@UNITE1.EUAS              |                  | 24                                     | 206               |                |
| RECIPE_TEST_DATA_3@UNITE1.EUAS              |                  | 26                                     | 0                 |                |
| RECIPE_TEST_DATA_4@UNITE1.EUAS              |                  | 28                                     | 66,5              |                |
| RECIPE_TEST_DATA_5@UNITE1.EUAS              |                  | 30                                     | 0                 |                |
| READ_TEST_DATA_1@UNITE1.EUAS                |                  | 32                                     | 200               |                |
| READ_TEST_DATA_2@UNITE1.EUAS                |                  | 34                                     | 0                 |                |
| READ_TEST_DATA_3@UNITE1.EUAS                |                  | 36                                     | 89,5              |                |
| READ_TEST_DATA_4@UNITE1.EUAS                |                  | 38                                     | 0                 |                |
| READ_TEST_DATA_5@UNITE1.EUAS                |                  | 40                                     | 0                 |                |
|                                             |                  | L                                      | 1                 | -              |
|                                             |                  | Tag / Regist                           | er                |                |
|                                             |                  | Haritası                               |                   |                |

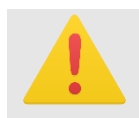

**DİKKAT:** MODBUS Sunucusu, tüm verileri 4 byte uzunluğunda olacak şekilde Holding Register alanlarında sunmaktadır.